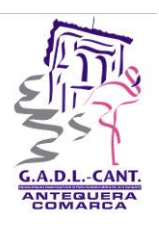

## GRUPO DE ACCIÓN Y DESARROLLO LOCAL COMARCA DE ANTEQUERA G29823275 C/Zahareña nº 17 - Vivero de Empresas. P. I. Humilladero (Málaga) Tel. 952 74 16 50 Fax: 952 74 15 01 info@antequeracom.com - www.antequeracom.com

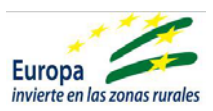

Guía para la presentación de documentación en un expediente en Ventanilla Electrónica de la Administración de la Junta de Andalucía (VEA).

Acceso a la página de inicio: https://ws219.juntadeandalucia.es/vea-web/faces/vi/inicio.xhtml

| Λ                         |                        |                                                  | 17 / 04 / 2023 14 : 27 : 13                                                                                                    | le la Administración |
|---------------------------|------------------------|--------------------------------------------------|----------------------------------------------------------------------------------------------------|----------------------|
| Junta de Andalucía        | VENTANILL<br>DE LA ADN | .A ELECTRÓNICA<br>MINISTRACIÓN                   |                                                                                                    | Q                    |
|                           | DE LA JUN              | TA DE ANDALUC                                    | íA l                                                                                                    |                      |
| Inicio                    | A                      | Actualice la aplicació<br>https://ws024.juntadea | n Autofirma para asegurar el correcto funcionamiento con los navegadores Chrome y Edge. Puede descargar Autofirma desde el siguiente enlace:<br>ndalucia.cs/clienteafirma/autofirma/autofirma.html                                                                                                    |                      |
|                           |                        |                                                  |                                                                                                    |                      |
| personal<br>(Certificado) |                        |                                                  |                                                                                                    |                      |
|                           | TRA                    | AMITES DISPONIBLES                               | DOPEDIENTES EN INFORMACIÓN PUBLICA                                                                                                    |                      |
| Acceso con<br>localizador |                        | Ayudas Dirigi<br>Ayudas Dirigi                   | das a la Reestructuración y Reconversión de Viñedo en Andalucia. (Código procedimiento: 25146)<br>das a la Reestructuración y Reconversión de Viñedo en Andalucia. (Código procedimiento: 25146)                                                                                                    |                      |
|                           |                        | Ayudas a la p<br>Ayudas a la p                   | saralización temporal de la actividad pesquera de la flota de arrastre con puerto base en Andalucia que faena en el Caladero Nacional Golfo de Cádiz. (Código procedimiento: 25066)<br>arralización temporal de la actividad pesquera de la flota de arrastre con puerto base en Andalucia que faena en el Caladero Nacional Golfo de Cádiz. (Código procedimiento: 25066) |                      |
|                           |                        | Certificación<br>Solicitud de o                  | y pago de ayudas a la reestructuración y reconversión de viñedos - Convocatoria 2022<br>zertificación y pago de operaciones incluidas en solicitud de ayuda a la reestructuración y reconversión de viñedos                                                                                                    |                      |
|                           |                        | Certificación<br>Solicitud de o                  | y pago de ayudas a la reestructuración y reconversión de viñedos - Convocatoria 2023<br>vertificación y pago de operaciones incluidas en solicitud de ayuda a la reestructuración y reconversión de viñedos                                                                                                    |                      |
|                           |                        | Comunicació<br>Comunicació                       | n de baja en el Censo de Equipos de Aplicación de Fitosanitarios a Inspeccionar en Andalucia (CEIA) (Código procedimiento: 152)<br>n de baja en el Censo de Equipos de Aplicación de Fitosanitarios a Inspeccionar en Andalucia (CEIA) (Código procedimiento: 152)                                                                                                    |                      |

Una vez aquí, debes acceder al icono de "Acceso a zona personal (Certificado)" con la firma digital de la persona física o entidad que ha solicitado la subvención.

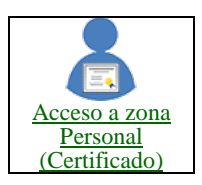

| Junta de | Junta de Andalucía | 17 / 04 / 2023       14 : 13 : 25 <ul> <li>Ventanilla Electrónica de la Administración</li> <li>Q</li> <li>DE LA ADMINISTRACIÓN</li> <li>DE LA JUNTA DE ANDALUCÍA</li> <li>GRUPO DE ACCION Y DESARROLLO LOCAL DE LA COMARCA DE ANTEQUERA O</li> <li>O</li> <li>O</li> <l< th=""></l<></ul> |
|----------|--------------------|----------------------------------------------------------------------------------------------------|
|          | Inicio             | Actualice la aplicación Autofirma para asegurar el correcto funcionamiento con los navegadores Chrome y Edge. Puede descargar Autofirma desde el siguiente enlace:<br>https://ws024.juntadeandalucia.es/clientealtrma/autofirma/autofirma.html<br>Està en: Inicia > Borradores                                                                                                    |
|          | Expedientes        | Actualmente no dispone de ninguna entrega en borrador.                                                                                                    |
|          | Documentos         |                                                                                                    |

Una vez que nos encontremos con la esta pantalla iremos a "Expedientes"

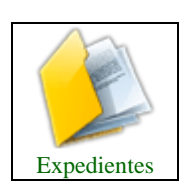

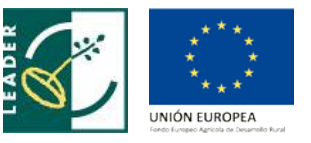

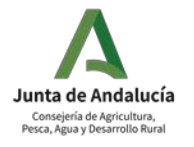

| A.D.L. CANT.                 | GR<br>C/ Zaha<br><u>ir</u>                                                                                          | UPO DE ACCIO<br>COMARC<br>areña nº 17 - Vivero<br>Tel. 952 74<br>afo@antequeracom.c                                                  | ON Y DESARROLLO I<br>A DE ANTEQUERA<br>G29823275<br>de Empresas. P. I. Humillade<br>16 50 Fax: 952 74 15 01<br>com - www.antequeracor | LOCAL<br>ero (Málaga)<br>n.com             | Europa<br>invierte en las zonas rurales |
|------------------------------|----------------------------------------------------------------------------------------------------|----------------------------------------------------------------------------------------------------|----------------------------------------------------------------------------------------------------|--------------------------------------------|-----------------------------------------|
| Junta de Andalucía           | VENTANILLA ELECTRÓNIC<br>DE LA ADMINISTRACIÓN<br>DE LA JUNTA DE ANDALL                                              | ca<br>Icía                                                                                                    |                                                                                                    | 17 / 04 / 2023 14 : 14 : 19 Venta          | anilla Electrónica de la Administración |
| Inicio<br>Borradores         | Actualice la aplicación A<br>https://ws024.juntadeanda<br>Está en: Inicio > Expedien<br>Solo se muestran los expedi | utofirma para asegurar el correcto fi<br>lucia es/clienteafirma/autofirma/autofirr<br>les<br>entes del año en curso. Para una búsque | uncionamiento con los navegadores Chrome y Edge.<br>sa.html<br>da más completa, modifique los filtros del buscador.                   | Puede descargar Autofirma desde el si      | guiente enlace:                         |
| Expedientes<br>Documentos    | Filtros<br>Número de<br>expediente:<br>Fecha de alta entre el                                                       | 01/01/2023                                                                                                    | Título:<br>y el                                                                                                    | (17/04/2023)                               |                                         |
|                              | Procedimiento:<br>Estado del expediente:                                                                            | <seleccione> v<br/><seleccione> v<br/>Buscar</seleccione></seleccione>                                                               | Convocatoria:                                                                                                    | Concioner v<br>Concioner v<br>Mostrar todo |                                         |
|                              |                                                                                                    |                                                                                                    | No existen expedientes                                                                                                    |                                            |                                         |
| https://ws219.juntadeandaluc | cia.es/vea-web/faces/vi/misTramites.ahtml#                                                                          |                                                                                                    |                                                                                                    |                                            | Mostrar todo 🗸 🗸 🗸                      |

Para que aparezca la información de los expedientes solicitados, se puede pulsar el icono "Mostrar todo".

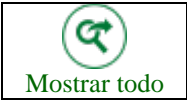

En caso de haber realizado varias solicitudes puede realizarse una búsqueda por rango de fechas. Como convocatoria fue en noviembre 2022, podemos indicar desde 01/11/2022 y 28/02/2023. Y darle a la lupa de buscar.

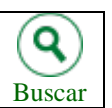

| Procedimiento: <seleccione> Estado del expediente: <seleccione></seleccione></seleccione>                                       | ~                                                        |                                                              | Convocatoria: <seleccione> v</seleccione>                                                                                       |                     |          |                      |
|----------------------------------------------------------------------------------------------------|----------------------------------------------------------|--------------------------------------------------------------|----------------------------------------------------------------------------------------------------|---------------------|----------|----------------------|
|                                                                                                    | Q<br>Buscar                                              | Limps                                                        | r Mostrar                                                                                                    | )<br>todo           |          |                      |
| Procedimiento                                                                                                    | Convocatoria                                             | Número de expediente                                         | Titulo                                                                                                    | Razón de<br>interés | Estado   | Fecha )<br>hora de a |
| Ayudas previstas en las estrategias de<br>desarrollo local leader de solicitantes que<br>son CDR. (Código procedimiento: 24520) | Convocatoria 2022<br>Submedida 19.2<br>Proyectos Propios | ES_A01025803_2021_EX<br>P_0024520_2021_b34FIP<br>PG121100012 | Ayudas previstas en las estrategias de<br>desarrollo local leader de solicitantes que<br>son GDR. (Código procedimiento: 24520) | SOLICITANTE         | RESUELTO | 20/10/20<br>11:42:2  |
| Ayudas provid y en las estratogias de<br>desarrollo local leader de solicitantes que<br>son GDR. (Código procedimiento: 24520)  | Convocatoria 2022<br>Submedida 19.2<br>Proyectos Propios | ES_A01025803_2021_EX<br>P_0024520_2021_b34FIP<br>PG121100010 | Ayudas previstas en las estrategias de<br>desarrollo local leader de solicitantes que<br>son GDR. (Código procedimiento: 24520) | SOLICITANTE         | RESUELTO | 19/10/20/<br>12:23:0 |
| Ayudas previstas en las estrategias de<br>desarrollo local leader de solicitantes que<br>son GDR. (Código procedimiento: 24520) | Convocatoria 2022<br>Submedida 19.2<br>Proyectos Propios | ES_A01025803_2021_EX<br>P_0024520_2021_b34FIP<br>PG121100009 | Ayudas previstas en las estrategias do<br>desarrollo local leader de solicitantes que<br>son GDR. (Código procedimiento: 24520) | SOLICITANTE         | RESUELTO | 19/10/20<br>11:46:21 |
| Ayudas previstas en las estrategias de<br>desarrollo local leader de solicitantes que<br>son CDP. (Catina precedimiento 24520)  | Convocatoria 2022<br>Submedida 19.2<br>Provectos Propios | ES_A01025803_2021_EX<br>P_0024520_2021_b34FIP<br>PG121100008 | Ayudas previstas en las estrategias de<br>desarrollo local leader de solicitantes que<br>son GDB. (Cádido procedimiento: 24520) | SOLICITANTE         | RESUELTO | 19/10/20<br>10:58:4  |

Aparecerán los expedientes presentados y se pulsará sobre el de la Convocatoria 2022, Submedida 19.2.

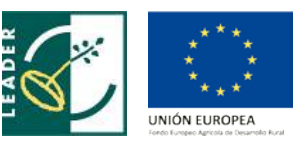

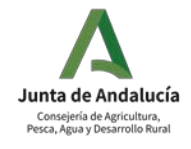

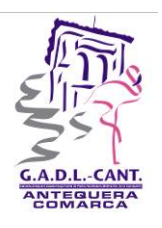

## GRUPO DE ACCIÓN Y DESARROLLO LOCAL COMARCA DE ANTEQUERA G29823275 C/ Zahareña nº 17 - Vivero de Empresas. P. I. Humilladero (Málaga) Tel. 952 74 16 50 Fax: 952 74 15 01 info@antequeracom.com - www.antequeracom.com

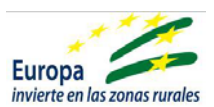

Una vez que hemos accedido al expediente, en la parte inferior aparecerá el icono de "Aportar documentación voluntaria".

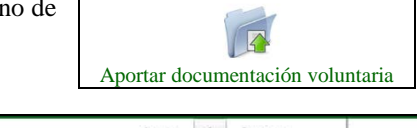

| Mostra | 10 v registros                                                                                     |                        | Buscar: (    |             |
|--------|----------------------------------------------------------------------------------------------------|------------------------|--------------|-------------|
| _      | Descripción                                                                                        | Fecha de incorporación | Fases        | Descargas * |
| ÷      | Alegaciones Exp00004                                                                               | 02/03/2022 13:59:39    | ALEGACION    | <b>(1)</b>  |
| 0      | Otro/s documento/s                                                                                 | 03/12/2021 13:59:25    | SUBSANACION  | <b>(</b>    |
| C      | Presentación de Subsanación                                                                        | 03/12/2021 13:59:25    | SUBSANACION  |             |
| Son G  | Anexo I: Ayudas previstas en las estrategias de desarrollo local leader de solicitantes que<br>DR. | 19/10/2021 12:23:01    | PRESENTACION |             |
| 0      | Autobaremo de los criterios de selección aplicados                                                 | 19/10/2021 12:23:01    | PRESENTACION | (d) (e)     |
| Mostra | ndo registros del 1 al 5 de un total de 22 registros                                               | Anterior               | 1 2 3 4      | 5 Siguiente |

Examinar para buscar el archivo \*.pdf que queremos subir (siempre en formato pdf)

| Junta de Andalucía                  | VENTANILLA ELECTRÓNICA<br>DE LA ADMINISTRACIÓN<br>DE LA JUNTA DE ANDALUCÍA                                               | 17 / 04 / 2023 14 : 17 : 13 Ventanilla Electrónica de la Administración                                        |
|-------------------------------------|----------------------------------------------------------------------------------------------------|----------------------------------------------------------------------------------------------------|
| Inicio<br>Borradores<br>Expedientes | Esti en: Inicio > Expedientes > Información del expediente > Incorporación de docu<br>Pasos para incorpor<br>Adjuntarios | entación al expediente<br>ar documentación al expediente<br>Firmar<br>documentos<br>ecomentos al<br>expediente |
| Documentos                          | Incorporación de documentación al expediente<br>Aún no ha                                                                | adjuntado ningún documento                                                                                     |
|                                     | * Seleccione un fichero: Examinar No se ha seleccionado ningún archiv                                                    | o.<br>Cancelar                                                                                                 |
|                                     | Contacto   (j) Preguntas frecuentes                                                                                      | Mapa web   🥐 Ayuda   🛞 Documento de accesibilidad                                                              |

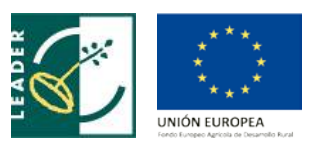

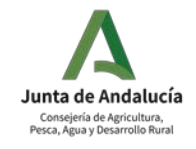

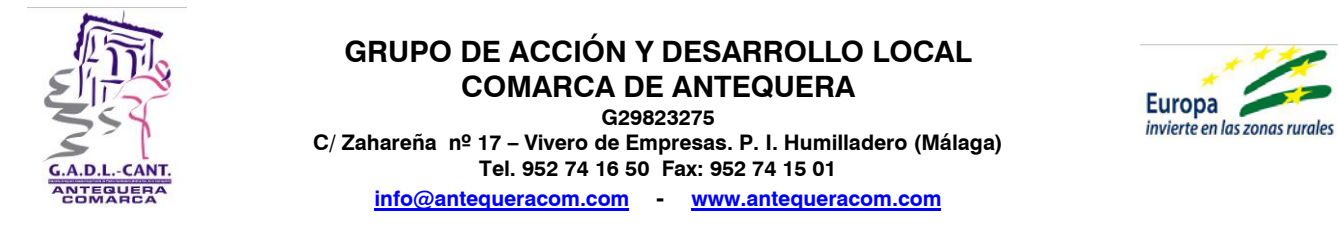

Una vez que cargue el archivo ponerle un nombre identificativo del contenido y darle al icono de la derecha: Adjuntar.

| Junta de Andalucía        | VENTANILLA ELECTRÓNICA<br>DE LA ADMINISTRACIÓN                                                            | 17 / 04 / 2023 14 : 18 : 48 Ventanilla Electrónica de la Administración |
|---------------------------|----------------------------------------------------------------------------------------------------|-------------------------------------------------------------------------|
|                           | DE LA JUNTA DE ANDALUCIA                                                                                  | GRUPO DE ACCION Y DESARROLLO LOCAL DE LA COMARCA DE ANTEQUERA 🧿         |
|                           | Está en: Inicio > Expedientes > Información del expediente > Incorporación de documentación al expediente |                                                                         |
| Inicio                    | Pasos para incorporar documentació                                                                        | n al expediente                                                         |
| Borradores<br>Expedientes | Adjuntar<br>documentos                                                                                    | Jucorportra<br>decumentos al<br>corpediente                             |
|                           |                                                                                                    |                                                                         |
| Documentos                | Incorporación de documentación al expediente                                                              |                                                                         |
|                           | Aûn no ha adjuntado ningûn docume                                                                         | ento                                                                    |
|                           | - Salacelán da ficharos a locorocar-                                                                      |                                                                         |
|                           | * Seleccione un fichero: Examinar justif envio 10 rectif.pdf                                              |                                                                         |
|                           | Nombre del documento (Opcional): ENVIO                                                                    | Adjuntar                                                                |
|                           | Cancelar                                                                                                  |                                                                         |

Esta operación debe repetirse para cada documento que haya que adjuntar. Una vez finalizada la carga de documentación ya se puede proceder a firmar el trámite.

Alameda – Antequera – Casabermeja – Fuente de Piedra – Mumilladero – Mollina – Villanueva de la Concepción

| Junta de Andalucía | 17 / 04 / 2023       14 : 19 : 17 <ul> <li>Ventanilla Electrónica de la Administrac</li> <li>DE LA ADMINISTRACIÓN</li> <li>DE LA JUNTA DE ANDALUCÍA</li> <li>GRUPO DE ACCION Y DESARROLLO LOCAL DE LA COMARCA DE ANTEQUERA</li> <li>GRUPO DE ACCION Y DESARROLLO LOCAL DE LA COMARCA DE ANTEQUERA</li> <li>Composition de la Administración</li> <li>Composition de la Administración</li> <li>Ventanilla Electrónica de la Administración</li> <li>Composition de Administración</li> <li>Composition de Administración</li> <li>Grupo De Accion y Desarrollo Local de La Comarca de Antequera</li> <li>Composition de Administración</li> <li>Composition de Administración</li> <li>Composition de Administracinde Administración</li> <li>Compositi</li></ul> | ción |
|--------------------|----------------------------------------------------------------------------------------------------|------|
| Inicio             | Está en: <u>Inicio</u> > <u>Expedientes</u> > <u>Información del expediente</u> > Incorporación de documentación al expediente<br>Pasos para incorporar documentación al expediente                                                                                                    |      |
| Borradores         | Adjuntar<br>documentos                                                                                                    |      |
| Documentos         | Lista de documentos a incorporar al expediente                                                                                                    |      |
|                    | ENVIO - justif envio 10 rectif pdf                                                                                                    |      |
|                    | * Seleccione un fichero: Examinar No se ha seleccionado ningún archivo.      Nombre del documento (Opcional):                                                                                                    |      |
|                    | Cancelar Firmar                                                                                                    |      |

Aparecerá el documento de presentación para **firmar y presentar**. Cuando el proceso finaliza se puede descargar un documento en formato pdf que será nuestra prueba de haber hecho correctamente la presentación.

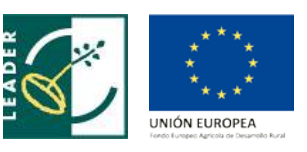

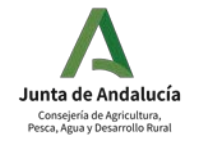

Adjuntar

L

Firmar